# User Manual

#### Using this manual

Thank you for purchasing this tablet PC device. This device will provide you with high quality tablet PC communication and entertainment based on exceptional technology and high standards.

This user manual has been specially designed to guide you through the functions and features of your device.

#### **Read me first**

This user manual includes important safety precautions and operation guide. For avoiding accident, please read this manual carefully before operating your tablet.

- This tablet is suitable for the non-tropics.
- Do not connect your tablet with other equipment without permission.
- Prohibit strictly to use other specification of battery.
- Prohibit strictly to charge battery under the Mine.
- Do not leave your tablet in car with windows closed in hot summer.
- Do not turn the volume too high. If you feel tinnitus, please turn down the volume.
- Please charge when it is at below condition.

1. Battery icon indicates no power.

2. Tablet power off automatically and power off again soon after reboot.

- Do not disconnect your tablet while uploading, downloading or formatting to avoid a program error.
- Do not disassemble your tablet by yourself. Do not use alcohol, diluents or Benzene to clean its surface.
- Do not use your tablet at the area where electronic devices are forbidden, such as on flight.
- Do not operate your tablet when driving or walking at street.
- USB port is for data transmission and charging. (Please use the original USB cable).
- Do not turn off your tablet when it is connecting to PC or other device.

# CONTENTS

| Part 1 QUICK GUIDE          | 1   |
|-----------------------------|-----|
| INTERFACE INTRODUTION       | 1   |
| INDICATOR ICON              | 3   |
| PREPARATION                 | 4   |
| TURN ON/OFF THE MACHINE     | 4   |
| CHARGE THE BATTERY          | 4   |
| INSERT A MEMORY CARD        | 4   |
| REMOVE THE MEMORY CARD      | 5   |
| TO INSTALL SIM              | 5   |
| CHECK RUBBER CONNECTORS     | 5   |
| SPECIFICATION               | 5   |
| Part 2 INSTRUCTION          | 6   |
| LOCKING / UNLOCKING SCREEN  | 6   |
| GET TO KNOW THE MAIN SCREEN | 7   |
| SETTING                     | 8   |
| SYSTEM SETTING              | 8   |
| WIRELESS&NETWORKS           | .10 |
| DEVICE                      | .10 |
| PERSONAL                    | .10 |
| SYSTEM                      | .11 |
| USB CONNECTION              | .11 |
| POWER OFF                   | .13 |
|                             |     |

# Part 1 QUICK GUIDE

# **INTERFACE INTRODUTION**

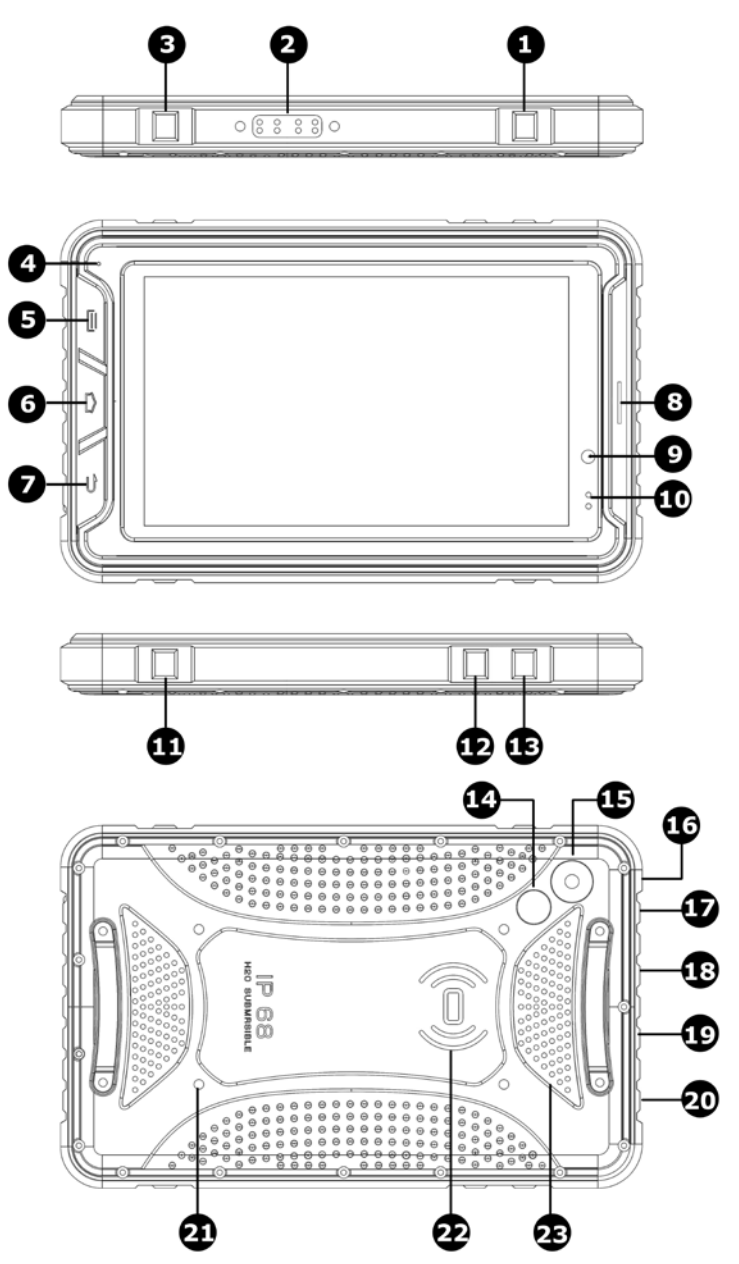

- 1. Power Button: Press power button to select power off or press for 10 seconds to reset your tablet.
- 2. HDMI&RS232 Interface: use for Connecting RS232 or HDMI device.
- 3. Camera Button: use for active Camera and taking picture.
- 4. MIC: Used for record.
- 5. Shortcut key for Menu.
- 6. Shortcut key for Home page.
- 7. Shortcut key for Back.
- 8. Receiver: to listen to the coming call
- 9. Front Camera: 2.0 MP
- 10. Charging Lamp: Indicate the charging status of battery.
- 11. Customization Button.
- 12. Volume Button: to control the volume for -.
- 13. Volume Button: to control the volume for +.
- 14. Flash for Rear Camera.
- 15. Rear Camera: 8.0 MP.
- 16. DC Charging Port: DC1.0 Standard.
- 17. Earphone Jack: The built-in speaker will shut down automatically when plug in the earphone.
- 18. Mini USB: Connect to external USB device or other mobile device.
- 19. Card Slot: Use for TF card.
- 20. Card Slot: Use for SIM card.
- 21. Screw Holes: Use for fixing on the Vehicle Mounts.
- 22. Reading Area: For reading NFC card.
- 23. Speaker: Left speaker and right speaker.

# **INDICATOR ICON**

Icons shown on the display may vary depending on your region or service provider.

| ICON         | FUNCTION                           |  |
|--------------|------------------------------------|--|
| Ĵ            | Return                             |  |
|              | Go to the opening screen           |  |
|              | Check the running applications     |  |
| (((;         | WLAN connected                     |  |
| $\Diamond$   | Auto-rotate screen                 |  |
| •            | Adjust screen brightness           |  |
|              | Notification                       |  |
| ÷ ÷<br> +    | Setting up                         |  |
| *            | Bluetooth activated                |  |
| Х            | New text or multimedia message     |  |
| $\mathbf{X}$ | Alarm activated                    |  |
| A            | Error occurred or caution required |  |
|              | Battery power level                |  |
| Ŷ            | Connected to PC                    |  |

# **PREPARATION**

# **TURN ON/OFF THE MACHINE**

Pressing "power button" for 3 seconds, you will see the loading screen and then the opening screen.

Pressing "power button" for 3 seconds, you will see a power-off option notice.

Tap "Power off" to turn off your tablet.

Notes:

• Follow all posed warnings and directions from official personal when in areas where the use of wireless devices is restricted, such as airplanes and hospitals.

## **CHARGE THE BATTERY**

Before using the device for the first time, you must charge the battery. You can charge the device with a adapter.

Notes:

- 1.Whenyour battery is low, the device will display a low battery message, the battery icon will also be empty. If the battery level becomes too low the device will automatically power off. Recharge your battery to continue using your device.
- 2. If the battery is completely discharged, you cannot turn on the device, even with the travel adapter connected. Allow a depleted battery to charge for a few minutes before you try to turn on the device.

# **INSERT A MEMORY CARD**

To store additional multimedia files, you can insert a memory card. Your device accept micro SD memory card with maximum capacities of 32GB (depending on memory card manufacturer and type).

• Insert a memory card with memory card slot.

#### **REMOVE THE MEMORY CARD**

Before removing a memory card, first uninstall it for safe removal.

1. In idle mode, select Applications  $\rightarrow$  Settings $\rightarrow$  Storage  $\rightarrow$ Uninstall SD card  $\rightarrow$ OK.

2. Remove the memory card.

Notes: Do not remove a memory card while the device is transferring or accessing information, as this could result in loss of data or damage to the memory card or device.

## **TO INSTALL SIM**

When you subscribe to cellular service, you will receive a subscriber identity (SIM) card, with subscription details, such as your personal identification optional services, to use network data services.

• Insert a SIM card with SIM card slot.

Notes:

Do not remove a SIM card while the device's modem power is not turn off.

#### **CHECK RUBBER CONNECTORS**

Please make sure that all kinds of rubber connectors have been locked tightly before using the tablet PC.

#### **SPECIFICATION**

| Product Module     | 7″ Tablet PC             |
|--------------------|--------------------------|
| Brief Introduction | tri-proof                |
| Chipset            | MTK6582 Quad Core 1.3GHz |
| Built-In OS        | Android 4.4.2            |
| RAM Density        | 1GB DDR2                 |
| FLASH MEMORY       | 16GB                     |
| LCM                | 720*1280 IPS HD Panel    |
| Touch Panel        | Multi Capacitive Touch   |
| Support            | 3G/Wi-Fi/GPS/Bluetooth   |

| Camera          | Front: 2.0 M Pixel ; Rear: 8.0 M Pixel                           |  |  |
|-----------------|------------------------------------------------------------------|--|--|
| Battery         | Li-Polymer 9000mAh/3.7V                                          |  |  |
| Connection Slot | SIM Card / MicroSD Card / Micro USB / Min<br>USB / Earphone Jack |  |  |

# **Part 2 INSTRUCTION**

# LOCKING / UNLOCKING SCREEN

To operate the tablet PC, swipe the locking screen to unlock.

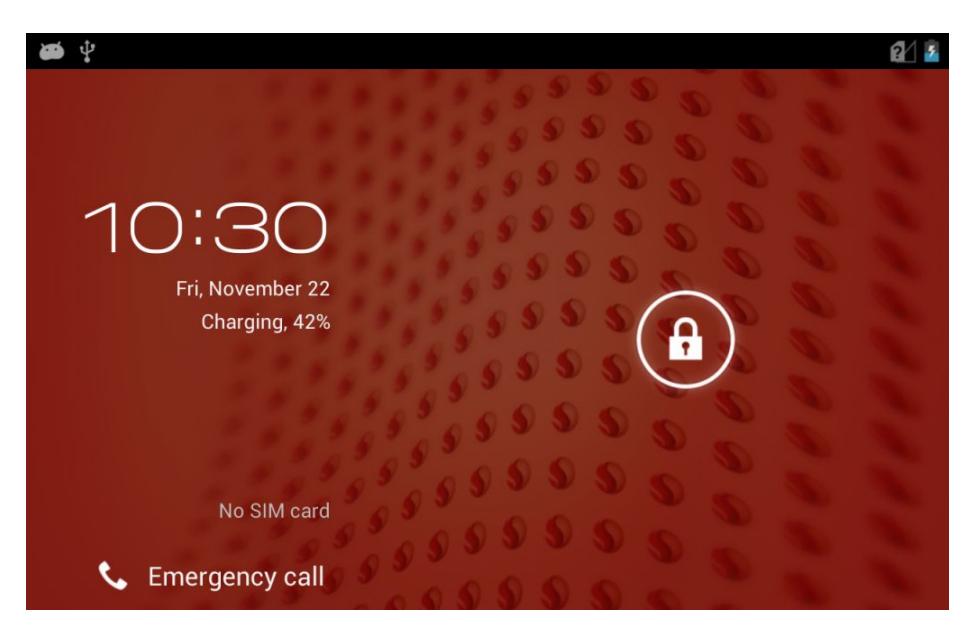

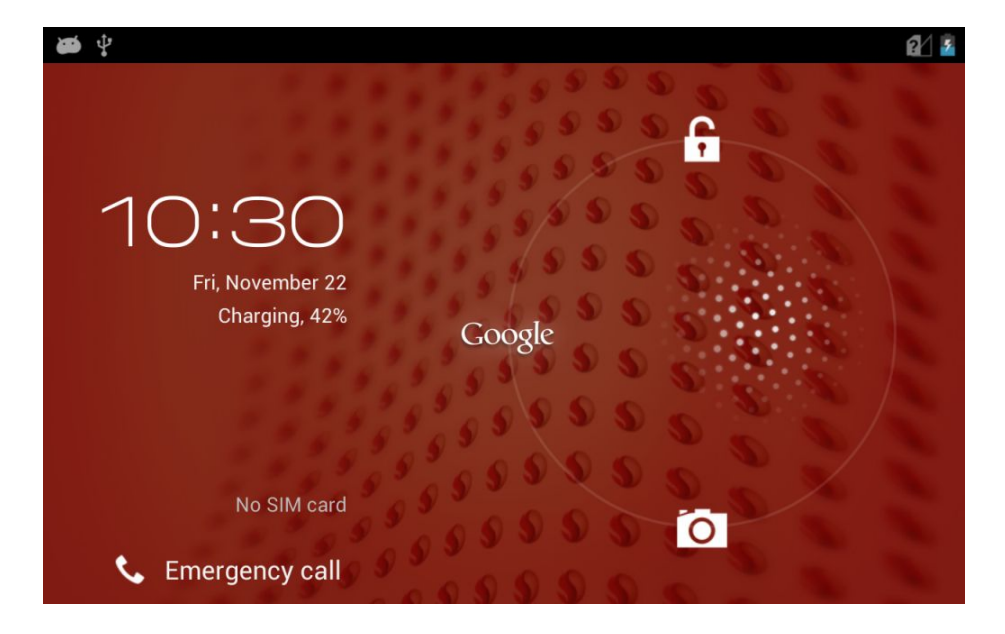

When the screen is unlocked, the camera will be accessible.

# GET TO KNOW THE MAIN SCREEN

When the device is in idle mode, you will see the idle screen. The idle screen has multiple panels, scroll left or right to a panel of the idle screen. You can also select a dot at the bottom of the screen to move the corresponding panel of the idle screen directly.

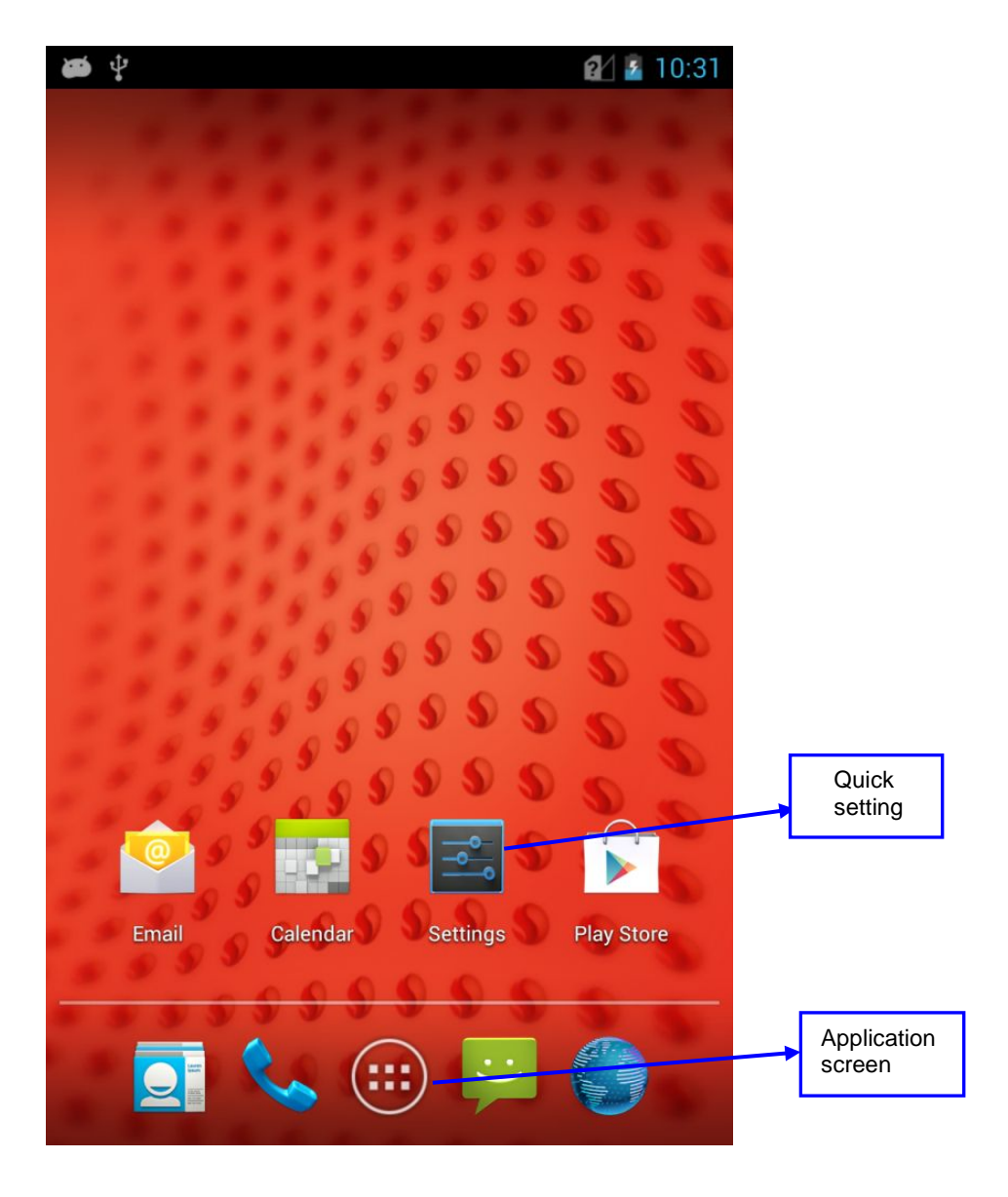

# SETTING

# SYSTEM SETTING

Tap the settings icon to enter system settings.

| Ì               | d Ý   |                  |     | 2⁄ 💈 | 10:30 |
|-----------------|-------|------------------|-----|------|-------|
| <b>Settings</b> |       |                  |     |      |       |
|                 | WIR   | ELESS & NETWORKS |     |      |       |
|                 | ((1-  | WLAN             | OFF |      |       |
|                 | ţt    | Mobile data      |     | ON   |       |
|                 | *     | Bluetooth        | OFF |      |       |
|                 |       | Data usage       |     |      |       |
|                 |       | More             |     |      |       |
|                 | DEV   | ICE              |     |      |       |
|                 | ••••) | Sound            |     |      |       |
|                 | ٥     | Display          |     |      |       |
|                 | -     | Storage          |     |      |       |
|                 | 4     | Battery          |     |      |       |
|                 |       | Apps             |     |      |       |
|                 | DED   | SONAL            |     |      |       |

## WIRELESS&NETWORKS

• Wi-Fi

It is for setting wireless device and turning it on/off.

Bluetooth

It is for setting Bluetooth device and turn it on /off.

Data usage

Measured by your tablet, your carrier's data usage accounting may different.

• More

It includes two parts about VPN settings and Mobile networks settings.

## DEVICE

Sound

It is for setting volume, notice ring, default notification etc.

Display

It is for setting brightness, wallpaper, auto-rotate screen, sleep and front size.

Storage

It is for checking the memory capacity and memory usage status.

Battery

It is for checking battery use .

• Apps

It is for management application.

# PERSONAL

Location services

It is for setting Google's location service, GPS satellites and Location & Google search.

Security

It is setting Screen lock, owner info, encrypt tablet etc

• Language & input

It is setting language, default language, personal dictionary, etc.

• Backup & reset It is for restoring factory setting etc.

# SYSTEM

• Date & time

It is for setting date and time.

Accessibility

It is for setting touch & hold delay etc.

- Developer options It is for setting USB debugging,etc.
- About tablet

It is for showing some information about tablet.

# **USB CONNECTION**

You must first configure the Storage Mode before transferring file in storage setting.

Use USB cable to connect your phone to a computer, and it will pop up a notification message in the pull down notification bar.

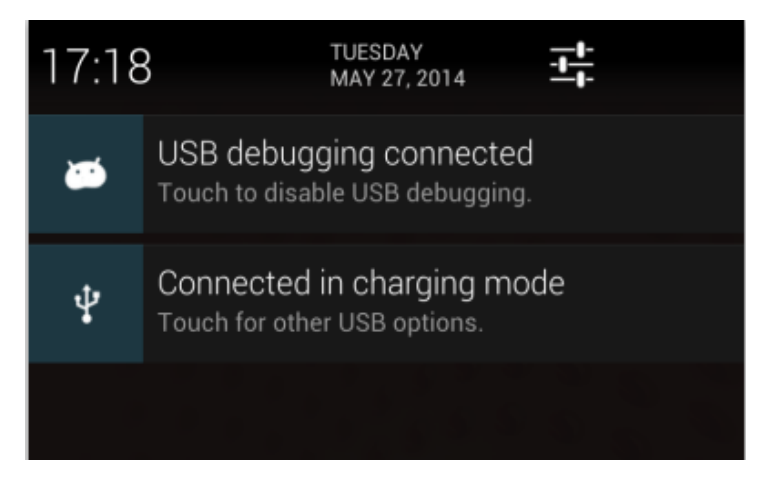

That means that the phone has successfully connected to the computer by USB.(The default connection will be in charging mode)

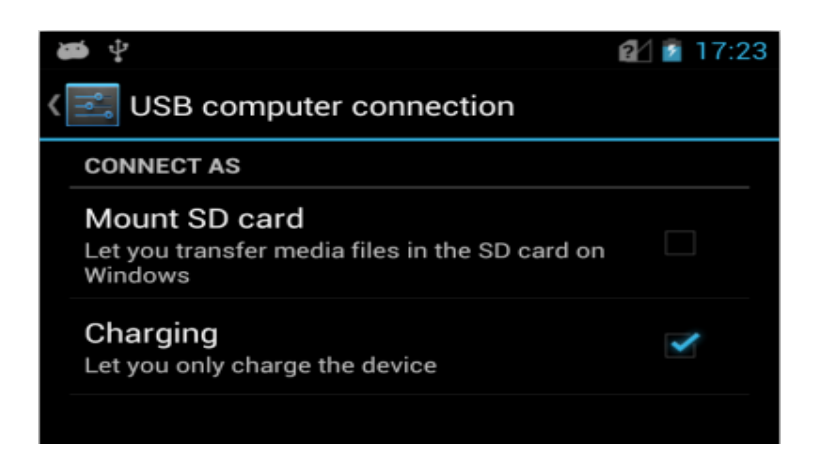

You can manually select the USB storage device, then it can connect to the PC successfully.

| 1        | P 📾                                                                        | 😢 💈 17:24 |
|----------|----------------------------------------------------------------------------|-----------|
| <b>‹</b> | USB computer connection                                                    |           |
|          | CONNECT AS                                                                 |           |
|          | Mount SD card<br>Let you transfer media files in the SD card on<br>Windows | >         |
|          | <b>Charging</b><br>Let you only charge the device                          |           |
|          |                                                                            |           |

# **POWER OFF**

When you do not use the tablet PC, you can press the power button to switch it off.

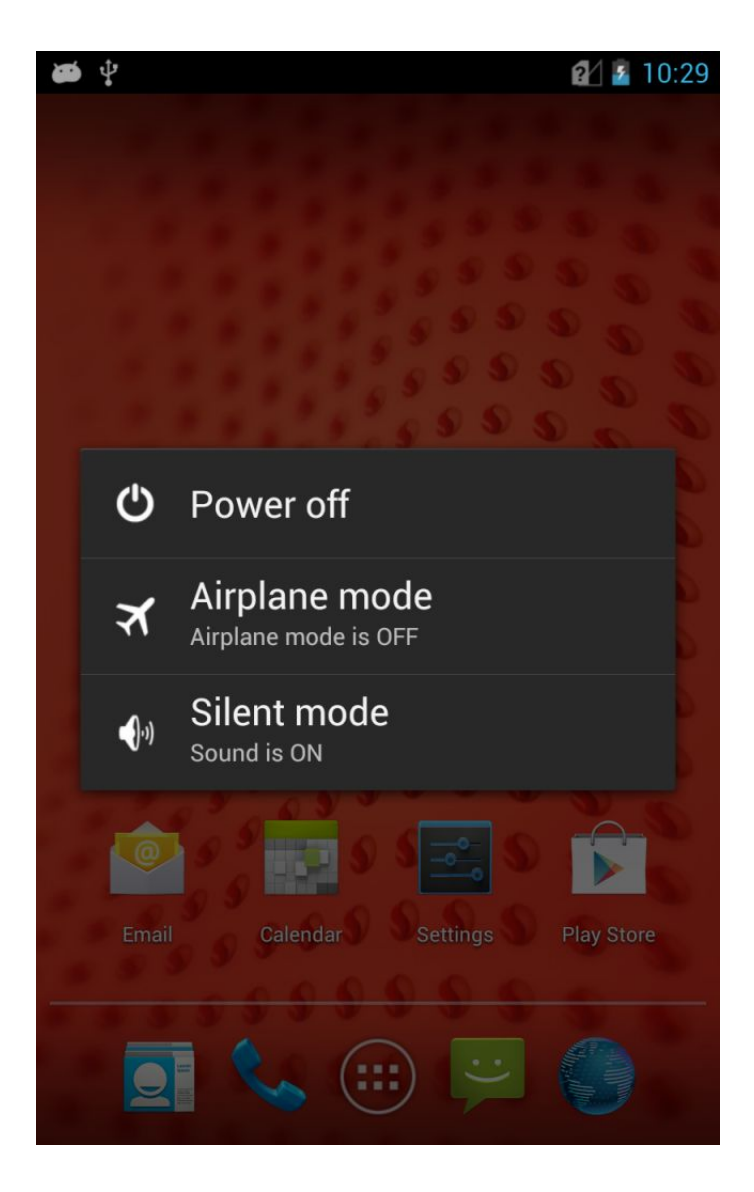

# **TROUBLE SHOOT**

Your device displays network or service error messages.

When you are in areas with weak signals or poor reception, you may lose reception, move to another area and try again.

If "?" icon displaying with 3G signal, take notice the plugging direction for SIM card.

You cannot access some optional without a subscription, contact your service provider for more details.

The touch screen responds slowly or improperly.

If your device has a touch screen and the touch screen is not responding properly, try the following:

- 1. Remove any protective covers from the touch screen, protective covers may prevent the device from recognizing your inputs and are not recommended for touch screen devices.
- 2. Ensure that your hands are clean and dry when tapping the touch screen.
- 3. Restart your device to clear any temporary software bugs.
- 4. Ensure that your device software is upgraded to the latest version.
- 5. If the touch screen is scratched or damaged, take it to your service center.

Your device is hot to the touch.

When you use applications that require more power or use applications on your device for an extended period of time, your device may feel hot to the touch, this is normal and should not affect your device's lifespan or performance.

A connection is not established when you connect the device to a PC.

1. Ensure that the USB cable you are using is compatible with your device.

2. Once connected properly, the charging indicator LED will be red or green.

3. Ensure that you have the proper drivers installed and updated on your PC.